# FAULTS & TROUBLESHOOTING

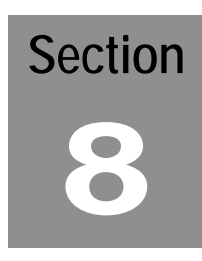

# FAULTS

| Fault Guide   |  |
|---------------|--|
| Faults 1 - 33 |  |

## TROUBLESHOOTING

| Failures Not Directly Related To A Given Fault8. |           |  |
|--------------------------------------------------|-----------|--|
|                                                  |           |  |
| Pump Stand                                       | 8.14-8.16 |  |
| (See Also Pages 10.69 - 10.76)                   |           |  |

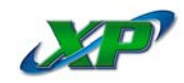

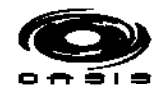

# FAULT GUIDE

| #  | DESCRIPTION                                                                                    | PG   |
|----|------------------------------------------------------------------------------------------------|------|
| 1  | HYDRAULIC LOW LEVEL                                                                            | 8.3  |
| 2  | LOW WATER                                                                                      | 8.3  |
| 3  | MONEY ACCEPTED TIME OUT                                                                        | 8.3  |
| 4  | MAXIMUM OVERALL TIME                                                                           | 8.3  |
| 5  | VEHICLE LEFT STOP STATION EARLY                                                                | 8.4  |
| 6  | VEHICLE LEFT STOP STATION DURING SPOT FREE                                                     | 8.4  |
| 7  | ADJUSTABLE WAND FAULT RETRACTING (TOWARD HOME)                                                 | 8.4  |
| 8  | ADJUSTABLE WAND FAULT EXTENDING (AWAY FROM HOME)                                               | 8.5  |
| 9  | WAND HIT ON FIRST PASS                                                                         | 8.5  |
| 10 | BRIDGE COUNT PROXIMITY SWITCH OFF                                                              | 8.5  |
| 11 | BRIDGE COUNT PROXIMITY SWITCH ON                                                               | 8.5  |
| 12 | TROLLEY COUNT PROXIMITY SWITCH ON                                                              | 8.6  |
| 13 | TROLLEY COUNT PROXIMITY SWITCH OFF                                                             | 8.6  |
| 14 | OPTIC FAILURE                                                                                  | 8.6  |
| 15 | HIGH WATER                                                                                     | 8.6  |
| 16 | BRIDGE HOME PROXIMITY SWITCH HAS BEEN ON MORE THAN 4 COUNTS                                    | 8.6  |
| 17 | MATH OVERFLOW                                                                                  | 8.7  |
| 18 | NOT ASSIGNED                                                                                   | 8.7  |
| 19 | TROLLEY COUNTER OUT OF RANGE                                                                   | 8.7  |
| 20 | BRIDGE HOME PROXIMITY SWITCH CAME ON BEFORE LOW CORRECTION LIMIT AND NOT IN CORRECTION AREA    | 8.7  |
| 21 | BRIDGE HOME PROXIMITY SWITCH CAME ON BEFORE LOW CORRECTION LIMIT                               | 8.7  |
| 22 | BRIDGE HOME PROXIMITY SWITCH CAME ON AFTER HIGH CORRECTION LIMIT                               | 8.8  |
| 23 | BRIDGE EXTENDING DID NOT SEE HOME PROXIMITY SWITCH IN CORRECTION AREA                          | 8.8  |
| 24 | BRIDGE GOING HOME DID NOT SEE HOME PROXIMITY SWITCH IN CORRECTION AREA                         | 8.8  |
| 25 | ONBOARD DRYER COUNT PROXIMITY SWITCH ON                                                        | 8.9  |
| 26 | ONBOARD DRYER COUNT PROXIMITY SWITCH OFF                                                       | 8.9  |
| 27 | VEHICLE LEFT STOP STATION DURING ONBOARD DRYER MOVEMENT                                        | 8.9  |
| 28 | TROLLEY EXTENDING; COUNT CORRECTION TROLLEY HOME PROXIMITY SWITCH NOT READ IN CORRECTION AREA  | 8.10 |
| 29 | TROLLEY GOING HOME; COUNT CORRECTION TROLLEY HOME PROXIMITY SWITCH NOT READ IN CORRECTION AREA | 8.10 |
| 30 | COUNT CORRECTION TROLLEY HOME PROXIMITY SWITCH READ BEFORE COUNT CORRECTION LIMIT              | 8.10 |
| 31 | COUNT CORRECTION TROLLEY HOME PROXIMITY SWITCH READ AFTER COUNT CORRECTION LIMIT               | 8.11 |
| 32 | COUNT CORRECTION TROLLEY HOME PROXIMITY SWITCH READ OUTSIDE COUNT CORRECTION LIMIT             | 8.11 |
| 33 | TROLLEY HOME PROXIMITY SWITCH HAS BEEN ON MORE THAN 4 COUNTS                                   | 8.11 |
|    |                                                                                                |      |

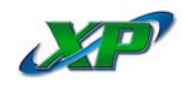

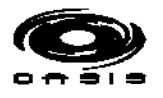

## FAULTS

## 1 - HYDRAULIC LOW LEVEL

#### Check hydraulic tank level

Fill hydraulic tank with fluid.Using the XPert display, test hydraulic fluid input. Replace if defective.Check equipment for hydraulic leaks.Inspect hoses and fittings for hydraulic leaks.Inspect enclosures on main bridge and trolley for hydraulic fluid pooled in bottom.Tighten fittings as needed.Replace defective hoses as needed.

## 2 - LOW WATER

#### Inspect water level in storage tank

If storage tank is full, check low level float input on XPert display. It should be On when float is up. If not, replace float.

#### Test upper level float

If upper float is down but input on the XPert input screen is not On, check wire connections and replace float if necessary.

#### Inspect water shut-off valve

If shut-off valve is closed, turn On.

#### 3 - MONEY ACCEPTED TIME OUT

#### Vehicle may have failed to settle on stop station in time

Inspect stop station switches for broken cables. Engage each stop station switch and check for inputs on the XPert display action screen. If switches are On, no action may be necessary.

## Vehicle makes stop station, but wash fails to start

Inspect the stop station switches on the XPert display. If one or both switches fail to light, replace cables or switches as needed.

#### Inspect Optic

Inspect the optic input on the XPert display action screen. If optic is not On when not blocked, check alignment of optic.

When green LED is On, optic has power. Amber LED is On when transmitter is transmitting. Receiver amber LED is On when receiver is aligned and receiving light from transmitter.

Inspect the optic cables for damage or loose cable connections. Tighten fittings as needed.

#### 4 - MAXIMUM OVERALL TIME

#### Inspect bay equipment for damage

Inspect rails and gears for loose nuts and bolts that could block movement.

#### Check adjustable wand for correct position

Use the XPert display to rotate the adjustable wand. Check for damage or loose equipment. Adjustable wand should move freely.

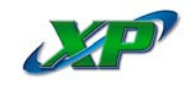

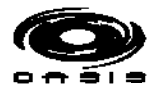

## Check trolley movement

Use the XPert display to extend and return trolley. Check for damage or loose equipment. Trolley should move freely.

#### Check main bridge movement

Use the XPert display to extend and home the main bridge. Check for damage or loose equipment. Main bridge should move freely.

#### Inspect gore tubes for loose or broken sections

Replace defective section as needed.

## Check main bridge trolley home proximity switches

Using the XPert display, test proximity switch inputs by placing a wrench or metal object in front of the switch. Input on the XPert display should change state. Replace if defective.

## 5 - VEHICLE LEFT STOP STATION EARLY

#### Inspect equipment for damage

Inspect both wands for damage. Check adjustable wand for location and processor position (Fig 9, Pg 5.8).

#### Check trolley movement

Use the XPert display to extend and home trolley. Check for damage or loose equipment. Trolley should move freely.

#### Check main bridge movement

Use the XPert display to extend and home the main bridge. Check for damage or loose equipment. Main bridge should move freely.

#### Inspect stop switches for damage

Inspect stop station switches for broken cables. Engage each stop station switch, and check for inputs on the XPert display action screen. If switches are On, no action is needed.

## 6 - VEHICLE LEFT STOP STATION DURING SPOT FREE

#### Inspect equipment for damage

Inspect both wands for damage. Check adjustable wand for location and processor position (Fig 9, Pg 5.8).

#### Inspect stop switches for damage

Inspect stop station switches for broken cables. Engage each stop station switch, and check for inputs on the XPert display action screen. If switches are On, no action is needed.

#### 7 - ADJUSTABLE WAND FAULT RETRACTING

#### Inspect adjustable wand for damage

Check hoses and cables for damage. Inspect breakaway for damage or loose connections.

#### Check adjustable wand for correct position

Use the XPert display to rotate the adjustable wand to each quadrant, and look for arrow and position number for each move (Fig 9, Pg 5.8). Check for damage or loose equipment. Adjustable wand should move freely.

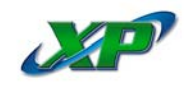

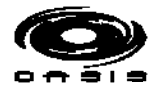

## 8 - ADJUSTABLE WAND FAULT EXTENDING

#### Inspect adjustable wand for damage

Check hoses and cables for damage. Inspect breakaway for damage or loose connections.

#### Check adjustable wand for correct position

Use the XPert display to rotate the adjustable wand to each quadrant, and look for arrow and position number for each move (Fig 9, Pg 5.8). Check for damage or loose equipment. Adjustable wand should move freely.

#### 9 - WAND HIT ON FIRST PASS

#### Inspect adjustable wand for damage

Check hoses and cables for damage. Inspect breakaway for damage or loose connections.

#### Check adjustable wand for correct position

Use the XPert display to rotate the adjustable wand. Check for damage or loose equipment. Adjustable wand should move freely. Check adjustable wand for location and processor position (Fig 9, Pg 5.8).

#### Check trolley movement

Use the XPert display to extend and home trolley. Check for damage or loose equipment. Trolley should move freely.

#### Check main bridge movement

Use the XPert display to extend and home the main bridge. Check for damage or loose equipment. Main bridge should move freely.

#### 10 - BRIDGE COUNT PROXIMITY SWITCH OFF

#### Inspect main bridge count proximity

Switch has failed to go Off in allowed preset time. Check proximity for damage. Inspect cable for damage and cable ends for loose connections. Replace as needed.

#### Use XPert display to check proximity switch

First reset the proximity switch gap to  $\frac{1}{8}$ " -  $\frac{1}{4}$ " off proximity target. Next, go to remote mode, move main bridge and watch for counts on display to count up or count down. Replace proximity switch or cable as needed.

#### 11 - BRIDGE COUNT PROXIMITY SWITCH ON

#### Inspect main bridge count proximity

Switch has failed to come 'On' in allowed preset time. Check proximity for damage. Inspect cable for damage and cable ends for loose connections. Replace as needed.

#### Use XPert display to check proximity switch

First reset the proximity switch gap to  $\frac{1}{8}$ " -  $\frac{1}{4}$ " off proximity target. Next, go to remote mode, move main bridge and watch for counts on display to count up or count down. Replace proximity switch or cable as needed.

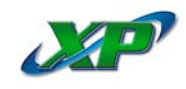

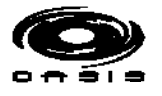

## 12 - TROLLEY COUNT PROXIMITY SWITCH ON

#### Inspect trolley bridge count proximity

Switch has failed to come On in allowed preset time. Check proximity for damage. Inspect cable for damage and cable ends for loose connections. Replace as needed.

#### Use XPert display to check proximity switch

First reset the proximity switch gap to  $\frac{1}{8}$ " -  $\frac{1}{4}$ " off proximity target. Next, go to remote mode, move main bridge and watch for counts on display to count up or count down. Replace proximity switch or cable as needed.

#### 13 - TROLLEY COUNT PROXIMITY SWITCH OFF

#### Inspect trolley bridge count proximity

Switch has failed to go Off in allowed preset time. Check proximity for damage. Inspect cable for damage and cable ends for loose connections. Replace as needed.

#### Use XPert display to check proximity switch

First reset the proximity switch gap to  $\frac{1}{8}$ " -  $\frac{1}{4}$ " off proximity target. Next, go to remote mode, move main bridge and watch for counts on display to count up or count down. Replace proximity switch or cable as needed.

#### 14 - OPTIC FAILURE

#### Inspect optic for damage

Inspect transmitter and receiver for damage. Check cables and cable connectors.

#### Check optic for alignment

Inspect the optic input on the XPert display action screen. If optic is not On when not blocked, check alignment of optic. Clean optic lens faces with glass cleaner and soft cloth.

#### Information

When green LED is On, optic has power. Amber LED is On when transmitter is transmitting. Receiver amber LED is On when receiver is aligned and receiving light from transmitter. When receiver input is lit, 1108 on processor will be lit. When receiver is blocked, 1109 on processor will be lit.

#### 15 - HIGH WATER

#### Check storage tank floats

Using a ladder as needed, check storage tank water level. Both floats should be floating upright. Replace float as necessary. Check water supply to ensure flow is sufficient to fill tank in programmed time (2 minutes). Reset machine. Check that inlet is opening and tank is filling.

#### See '2 - Low Water Fault'

Follow recommended steps.

#### 16 - BRIDGE HOME PROXIMITY SWITCH HAS BEEN ON MORE THAN 4 COUNTS

#### Inspect main bridge home proximity

Switch has failed to go Off in allowed time. Check proximity for damage. Inspect cable for damage and cable ends for loose connections. Replace as needed.

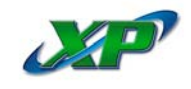

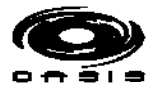

## Use XPert display to check proximity switch

First reset the proximity switch gap to  $\frac{1}{8}$ " -  $\frac{1}{4}$ " off proximity target. Next, go to remote mode, move main bridge and watch for counts on display to count up or count down. Replace proximity switch or cable as needed.

#### Inspect proximity switch and cables

Engage proximity switch. Light on proximity should glow amber, not red. If proximity light is On and no input is showing on input 1100, check terminal strip in bridge for voltage between 100 and 4 (24vdc). If voltage is present, problem is in cable between bridge and equipment room. Check cable for damage. Temporarily use spare wire until cable replacement arrives.

#### 17 - MATH OVERFLOW

#### Consult the factory for assistance

## 18 - NOT ASSIGNED

## 19 - TROLLEY COUNTER OUT OF RANGE

#### Consult the factory for assistance

## 20 - BRIDGE HOME PROXIMITY SWITCH CAME ON BEFORE LOW CORRECTION LIMIT AND NOT IN CORRECTION AREA

## Inspect bridge position count proximity switch

Bridge count is outside the limits allowed. Inspect bridge count proximity. Switch has failed to come On in the low limit correction area. Check proximity for damage. Inspect cable for damage and cable ends for loose connections. Replace as needed.

#### Use XPert display to check proximity switch

First reset the proximity switch gap to  $\frac{1}{8}$  -  $\frac{1}{4}$  off proximity target. Next, go to remote mode, move main bridge and watch for counts on display to count up or count down. Replace proximity switch or cable as needed.

#### Inspect proximity switch and cables

Engage proximity switch. Light on proximity should glow amber, not red. If proximity light is On and no input is showing on input 1104, check terminal strip in bridge for voltage between 104 and 4 (24vdc). If voltage is present, problem is in cable between bridge and equipment room. Check cable for damage. Temporarily use spare wire until cable replacement arrives.

#### 21 - BRIDGE HOME PROXIMITY SWITCH CAME ON BEFORE LOW CORRECTION LIMIT

#### Inspect bridge position count proximity switch

Bridge count is outside the limits allowed and outside the correction area. Inspect bridge count proximity. Switch has failed to come On in the low limit correction area. Check proximity for damage. Inspect cable for damage and cable ends for loose connections. Replace as needed.

#### Use XPert display to check proximity switch

First reset the proximity switch gap to  $\frac{1}{8}$ " -  $\frac{1}{4}$ " off proximity target. Next, go to remote mode, move main bridge and watch for counts on display to count up or count down. Replace proximity switch or cable as needed.

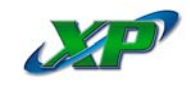

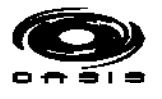

#### Inspect proximity switch and cables

Engage proximity switch. Light on proximity should glow amber, not red. If proximity light is On and no input is showing on input I104, check terminal strip in bridge for voltage between 104 and 4 (24vdc). If voltage is present, problem is in cable between bridge and equipment room. Check cable for damage. Temporarily use spare wire until cable replacement arrives.

#### 22 - BRIDGE HOME PROXIMITY SWITCH CAME ON AFTER THE HIGH CORRECTION LIMIT

#### Inspect bridge position count proximity switch

Bridge homing count is outside the limits allowed. Visually inspect bridge count proximity. Switch has failed to come On in the high limit correction area. Check proximity for damage. Inspect cable for damage and cable ends for loose connections. Replace as needed.

## Use XPert display to check proximity switch

First reset the proximity switch gap to  $\frac{1}{8}$ " -  $\frac{1}{4}$ " off proximity target. Next, go to remote mode, move main bridge and watch for counts on display to count up or count down. Replace proximity switch or cable as needed.

## Inspect proximity switch and cables

Engage proximity switch. Light on proximity should glow amber, not red. If proximity light is On and no input is showing on input 1104, check terminal strip in bridge for voltage between 104 and 4 (24vdc). If voltage is present, problem is in cable between bridge and equipment room. Check cable for damage. Temporarily use spare wire until cable replacement arrives.

## 23 - BRIDGE EXTENDING DID NOT SEE HOME PROXIMITY SWITCH IN CORRECTION AREA

#### Inspect bridge position count proximity switch

Bridge extending count is outside the limits allowed and outside the correction area. Inspect bridge count proximity. Switch has failed to come On in the correction area. Check proximity for damage. Inspect cable for damage and cable ends for loose connections. Replace as needed.

#### Use XPert display to check proximity switch

First reset the proximity switch gap to  $\frac{1}{8}$ " -  $\frac{1}{4}$ " off proximity target. Next, go to remote mode, move main bridge and watch for counts on display to count up or count down. Replace proximity switch or cable as needed.

#### Inspect proximity switch and cables

Engage proximity switch. Light on proximity switch should glow amber, not red. If proximity light is On and no input is showing on input I104, check terminal strip in bridge for voltage between 104 and 4 (24vdc).

## 24 - BRIDGE GOING HOME DID NOT SEE HOME PROXIMITY SWITCH IN CORRECTION AREA

#### Inspect bridge position count proximity switch

Bridge extending count is outside the limits allowed and outside the correction area. Inspect bridge count proximity. Switch has failed to come On in the correction area. Check proximity for damage. Inspect cable for damage and cable ends for loose connections. Replace as needed.

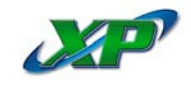

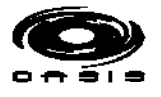

## Use XPert display to check proximity switch

First reset the proximity switch gap to  $\frac{1}{8}$ " -  $\frac{1}{4}$ " off proximity target. Next, go to remote mode, move main bridge and watch for counts on display to count up or count down. Replace proximity switch or cable as needed.

## Inspect proximity switch and cables

Engage proximity switch. Light on proximity switch should glow amber, not red. If proximity light is On and no input is showing on input I104, check terminal strip in bridge for voltage between 104 and 4 (24vDC).

## 25 - ONBOARD DRYER COUNT PROXIMITY SWITCH ON

## Inspect dryer bridge count proximity

Switch has failed to come On in allowed preset time. Check proximity for damage. Inspect cable for damage and cable ends for loose connections. Replace as needed.

## Use XPert display to check proximity switch

First reset the proximity switch gap to  $\frac{1}{8}$ " -  $\frac{1}{4}$ " off proximity target. Next, go to remote mode, move main bridge and watch for counts on display to count up or count down. Replace proximity switch or cable as needed.

## 26 - ONBOARD DRYER COUNT PROXIMITY SWITCH OFF

## Inspect dryer bridge count proximity

Switch has failed to go 'Off' in allowed preset time. Check proximity for damage. Inspect cable for damage and cable ends for loose connections. Replace as needed.

#### Use XPert display to check proximity switch

First reset the proximity switch gap to  $\frac{1}{8}$ " -  $\frac{1}{4}$ " off proximity target. Next, go to remote mode, move main bridge and watch for counts on display to count up or count down. Replace proximity switch or cable as needed.

## 27 - VEHICLE LEFT STOP STATION DURING ONBOARD DRYER MOVEMENT

#### Inspect equipment for damage

Inspect both wands for damage. Check adjustable wand for location and processor position (Fig 9, Pg 5.8).

#### Check dryer bridge movement

Use the XPert display to extend and home dryer bridge. Check for damage or loose equipment. Dryer bridge should move freely.

#### Check main bridge movement

Use the XPert display to extend and home main bridge. Check for damage or loose equipment. Main bridge should move freely.

#### Inspect stop switches for damage

Inspect stop station switches for broken cables. Engage each stop station switch, and check for inputs on the XPert display action screen. If switches are On, no action is needed.

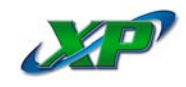

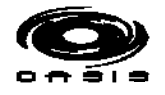

## 28 - TROLLEY EXTENDING; COUNT CORRECTION TROLLEY HOME PROXIMITY SWITCH NOT READ IN CORRECTION AREA

#### Inspect trolley position count proximity switch

Trolley extending count is outside the counts allowed and outside the correction area. Inspect trolley count proximity. Switch has failed to come On in the correction area. Check proximity for damage. Inspect cable for damage and cable ends for loose connections. Replace as needed.

#### Use XPert display to check proximity switch

First reset the proximity switch gap to  $\frac{1}{8}$ " -  $\frac{1}{4}$ " off proximity target. Next, go to remote mode, move main bridge and watch for counts on display to count up or count down. Replace proximity switch or cable as needed.

#### Inspect proximity switch and cables

Engage proximity switch. Light on proximity should glow amber, not red. If proximity light is On and no input is showing on input I101, check terminal strip in bridge for voltage between 101 and 4 (24vDC). If voltage is present, problem is in cable between bridge and equipment room. Check cable for damage. Temporarily use spare wire until cable replacement arrives.

## 29 - TROLLEY GOING HOME; COUNT CORRECTION TROLLEY HOME PROXIMITY SWITCH NOT READ IN CORRECTION AREA

## Inspect trolley position count proximity switch

Trolley extending count is outside the counts allowed and outside the correction area. Inspect trolley count proximity. Switch has failed to come On in the correction area. Check proximity for damage. Inspect cable for damage and cable ends for loose connections. Replace as needed.

#### Use XPert display to check proximity switch

First reset the proximity switch gap to  $\frac{1}{8}$  -  $\frac{1}{4}$  off proximity target. Next, go to remote mode, move main bridge and watch for counts on display to count up or count down. Replace proximity switch or cable as needed.

#### Inspect proximity switch and cables

Engage proximity switch. Light on proximity should glow amber, not red. If proximity light is On and no input is showing on input I101, check terminal strip in bridge for voltage between 101 and 4 (24vDC). If voltage is present, problem is in cable between bridge and equipment room. Check cable for damage. Temporarily use spare wire until cable replacement arrives.

## 30 - <u>COUNT CORRECTION TROLLEY HOME PROXIMITY SWITCH READ BEFORE COUNT</u> <u>CORRECTION LIMIT</u>

#### Inspect trolley position count proximity switch

Trolley count is outside the limits allowed. Inspect trolley count proximity. Switch has failed to come On in the low limit correction area. Check proximity for damage. Inspect cable for damage and cable ends for loose connections. Replace as needed.

#### Use XPert display to check proximity switch

First reset the proximity switch gap to  $\frac{1}{8}$ " -  $\frac{1}{4}$ " off proximity target. Next, go to remote mode, move main bridge and watch for counts on display to count up or count down. Replace proximity switch or cable as needed.

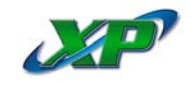

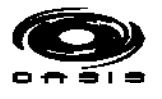

#### Inspect proximity switch and cables

Engage proximity switch. Light on proximity should glow amber, not red. If proximity light is On and no input is showing on input I101, check terminal strip in bridge for voltage between 101 and 4 (24vDC). If voltage is present, problem is in cable between bridge and equipment room. Check cable for damage. Temporarily use spare wire until cable replacement arrives.

## 31 - <u>COUNT CORRECTION TROLLEY HOME PROXIMITY SWITCH READ AFTER COUNT</u> <u>CORRECTION LIMIT</u>

## Inspect trolley position count proximity switch

Trolley home count is outside the limits allowed. Inspect trolley count proximity. Switch has failed to come On in the high limit correction area. Check proximity for damage. Inspect cable for damage and cable ends for loose connections. Replace as needed.

#### Use XPert display to check proximity switch

First reset the proximity switch gap to  $\frac{1}{8}$  -  $\frac{1}{4}$  off proximity target. Next, go to remote mode, move main bridge and watch for counts on display to count up or count down. Replace proximity switch or cable as needed.

## Inspect proximity switch and cables

Engage proximity switch. Light on proximity should glow amber, not red. If proximity light is On and no input is showing on input I101, check terminal strip in bridge for voltage between 101 and 4 (24vDC). If voltage is present, problem is in cable between bridge and equipment room. Check cable for damage. Temporarily use spare wire until cable replacement arrives.

## 32 - <u>COUNT CORRECTION TROLLEY HOME PROXIMITY SWITCH READ OUTSIDE COUNT</u> <u>CORRECTION LIMIT</u>

#### Inspect trolley position count proximity switch

Trolley count is outside the limits allowed. Inspect trolley count proximity. Switch has failed to come On in the low limit correction area. Check proximity for damage. Inspect cable for damage and cable ends for loose connections. Replace as needed.

#### Use XPert display to check proximity switch

First reset the proximity switch gap to  $\frac{1}{8}$ " -  $\frac{1}{4}$ " off proximity target. Next, go to remote mode, move main bridge and watch for counts on display to count up or count down. Replace proximity switch or cable as needed.

#### Inspect proximity switch and cables

Engage proximity switch. Light on proximity should glow amber, not red. If proximity light is On and no input is showing on input I101, check terminal strip in bridge for voltage between 101 and 4 (24vDC). If voltage is present, problem is in cable between bridge and equipment room. Check cable for damage. Temporarily use spare wire until cable replacement arrives.

#### 33 - TROLLEY HOME PROXIMITY SWITCH HAS BEEN ON MORE THAN 4 COUNTS

#### Inspect trolley home proximity

Switch has failed to go Off in allowed time. Check proximity for damage. Inspect cable for damage and cable ends for loose connections. Replace as needed.

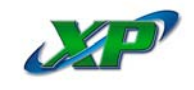

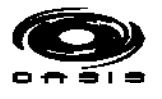

## Use XPert display to check proximity switch

First reset the proximity switch gap to  $\frac{1}{8}$ " -  $\frac{1}{4}$ " off proximity target. Next, go to remote mode, move main bridge and watch for counts on display to count up or count down. Replace proximity switch or cable as needed.

## Inspect proximity switch and cables

Engage proximity switch. Light on proximity should glow amber, not red. If proximity light is On and no input is showing on input 1101, check terminal strip in bridge for voltage between 101 and 4 (24vDC). If voltage is present, problem is in cable between bridge and equipment room. Check cable for damage. Temporarily use spare wire until cable replacement arrives.

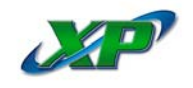

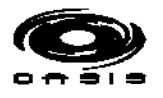

# TROUBLESHOOTING Failures Not Directly Related To A Given Fault

## BRIDGE STOPS WHILE EXTENDING OR GOING HOME

Check wand position (Fig 9, Pg 5.8) to ensure position arrow is on for wand location. If not On, check sensor array proximity switches to ensure two and only two are lit.

Inspect rails and V-rollers to ensure nothing is physically stopping bridge. Move bridge with remote function to ensure it moves freely. Reset and test unit.

## MONEY PAID, VEHICLE ON TREADLE, MACHINE WILL NOT START

Inspect the optic input on the XPert display action screen. If optic is not On when not blocked, check alignment of optic. Automatic will not start if optic is Off or blocked. Backup and Drive Forward lights will be displayed in bay, but Stop light will remain Off.

Check stop station or virtual treadle for proper operation.

Check that all voltages on control panel are proper.

## TROLLEY OR BRIDGE FAIL TO MOVE WHEN VEND STARTS

Go to 'Setup' on the XPert display, then move up to the 'Speed Setup' screen and press the enter key. If trolley or bridge fail to move when starting, adjust low end speed up. Make adjustments in increments of 200 up. Incremental adjustments should be made until smooth movement is noted when machine starts a test vend.

#### TROLLEY OR BRIDGE SPEED IS SLOW OR TOO FAST WHEN IN HIGH SPEED ZONE

Go to 'Setup' on the XPert display, then move up to the 'Speed Setup' screen and press the enter key. Adjust trolley or bridge speed to the required speed. Make adjustment in increments of 200 up or down. Test speeds after making adjustments by running a test wash.

#### TROLLEY, WAND OR BRIDGE COUNTER LOSES COUNT ON AN EXTENDED BAY INSTALLATION

#### Check for DC voltage drop at node

Contact the factory for assistance.

#### VALVE FAILS TO COME ON OR GO OFF DURING A VEND

With volt meter set to read 24vDC, check terminals on valve. If not opening, check with valve on. If not closing, check with valve off. If voltage is correct, disassemble valve and check pistons or diaphragm for damage, wear or debris. Replace or repair as needed.

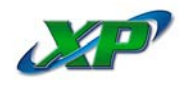

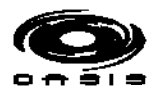

# TROUBLESHOOTING Pump Stand [See Also Pgs 10.69 - 10.76]

| Problem                                   | Cause                                                                                   | Solution                                                                                                    |
|-------------------------------------------|-----------------------------------------------------------------------------------------|----------------------------------------------------------------------------------------------------|
| Pulsation                                 | Faulty or damaged pump valve.                                                           | Check all valves. Repair or replace as needed.                                                                                                    |
| Low Pressure                              | Worn nozzles.                                                                           | Replace nozzles. Use proper size.                                                                                                    |
|                                           | Belt slippage.                                                                          | Tighten or replace. Use correct belt.                                                                                                    |
|                                           | Air leak in inlet<br>plumbing.                                                          | Repair or replace defective parts.                                                                                                    |
|                                           | Relief valve stuck,<br>partially plugged or<br>improperly adjusted;<br>valve seat worn. | Disassemble, reseal (or replace), and reassemble.                                                                                                    |
|                                           | Worn packing.                                                                           | Replace packings. Complete seal kit recommended.                                                                                                    |
|                                           | Abrasives in<br>pumped fluid.                                                           | Install proper filter.                                                                                                    |
|                                           | Inadequate water.                                                                       | Check inlet water supply pressure. Look for restrictions in water<br>line. Suction at inlet manifold must be limited to lifting less than<br>20 feet of water or -8.5 PSI vacuum. |
|                                           | Fouled or dirty<br>inlet or discharge<br>valves.                                        | Clean inlet and discharge valve assemblies.                                                                                                    |
|                                           | Discharge valve<br>blocked or dirty.                                                    | Replace worn valves and/or valve seats.                                                                                                    |
|                                           | Leaky discharge<br>hose.                                                                | Replace discharge hose.                                                                                                    |
| Pump runs<br>extremely<br>rough, pressure | Restricted inlet,<br>or air entering the<br>inlet plumbing.                             | Properly size inlet plumbing. Check for air-tight seal.                                                                                                    |
|                                           | Inlet restrictions and/or air leaks.                                                    | Replace worn cup or cups. Clean out foreign material.                                                                                                    |
|                                           | Stuck inlet or<br>discharge valve.                                                      | Replace worn valves.                                                                                                    |

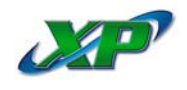

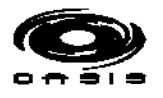

# TROUBLESHOOTING Pump Stand [See Also Pgs 10.69 - 10.76]

| Problem                                                     | Cause                                                                     | Solution                                                                         |
|-------------------------------------------------------------|---------------------------------------------------------------------------|----------------------------------------------------------------------------------|
| Water leakage<br>from under<br>manifold                     | Worn packing or seals.                                                    | Install new packing and/or seals.                                                |
| Oil leak<br>between crank-<br>case and                      | Worn crankcase piston rod seals.                                          | Replace crankcase piston rod seals.                                              |
| pumping<br>section                                          | O-rings on plunger retainer worn.                                         | Replace O-rings.                                                                 |
| Oil leaking in<br>the area of<br>crankshaft                 | Worn crankshaft<br>seal or improperly<br>installed oil seal<br>O-ring.    | Remove oil seal retainer and replace damaged O-ring or seals.                    |
|                                                             | Bad bearing.                                                              | Replace bearing.                                                                 |
| Excessive play<br>in the end of the<br>crankshaft<br>pulley | Worn main bearing<br>possibly from<br>excessive tension<br>on drive belt. | Replace crankcase bearing and properly tension drive belt.                       |
| Water in<br>crankcase                                       | Humid air<br>condensing inside<br>the crankcase.                          | Change oil intervals. Use any high grade automotive 30 weight non-detergent oil. |
|                                                             | Worn packing and/<br>or piston rod sieve.                                 | Replace packing.                                                                 |
|                                                             | O-rings on plunger retainer worn.                                         | Replace O-rings.                                                                 |
| Oil leaking<br>from underside<br>of crankcase               | Worn crankcase piston rod seals.                                          | Replace seals.                                                                   |
| Oil leaking at<br>the rear portion<br>of the crankcase      | Damaged crank-<br>case or O-rings.                                        | Replace rear cover O-ring, drain plug O-ring, or sight glass O-ring.             |
| Loud knocking noise in pump                                 | Pulley loose on crankcase.                                                | Check key and tighten screw.                                                     |
|                                                             | Broken or worn<br>bearing.                                                | Replace bearing.                                                                 |

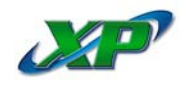

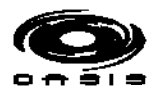

# TROUBLESHOOTING Pump Stand [See Also Pgs 10.69 - 10.76]

| Problem                                    | Cause                                              | Solution                                                                              |
|--------------------------------------------|----------------------------------------------------|---------------------------------------------------------------------------------------|
| Frequent or<br>premature<br>failure of the | Scored, damaged<br>or worn plunger.                | Replace plungers.                                                                     |
| packing                                    | Overpressure to inlet manifold.                    | Reduce inlet pressure.                                                                |
|                                            | Abrasive material<br>in the fluid being<br>pumped. | Install proper filtration on pump inlet plumbing.                                     |
|                                            | Excessive pressure and/or temperature of fluid.    | Check pressures and fluid inlet temperature. Be sure they are within specified range. |
|                                            | Overpressure of<br>pumps.                          | Reduce pressure.                                                                      |
|                                            | Pump running without water                         | Check water inlets. Never run pump without water.                                     |